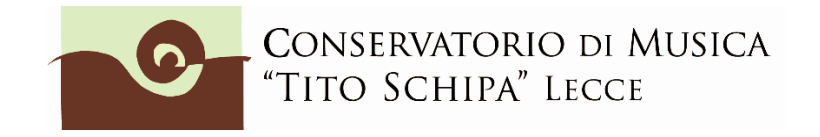

## ALL. 3

## COME ISCRIVERSI AD ANNI SUCCESSIVI AL 1° SULLA PIATTAFORMA ISIDATA

1. Dopo aver selezionato Conservatorio LECCE o CEGLIE MESSAPICA dalla pagina di accesso ad ISIDATA (<u>https://servizi1.isidata.net/SSDidatticheco/MainGeneraleRes.aspx</u>) cliccare sul **punto 4)** Gestione Dati ALLIEVI IMMATRICOLATI

| 2 1) Inserimento domanda AMMISSIONE                    |
|--------------------------------------------------------|
| 2) Modifica domanda AMMISSIONE                         |
| 3) Gestione richiesta IMMATRICOLAZIONE                 |
| 4) Gestione dati ALLIEVI IMMATRICOLATI                 |
| 5) Inserimento domanda PRIVATISTI                      |
| 6) Modifica domanda PRIVATISTI                         |
| 7) PRIVATISTI IMMATRICOLATI - nuovi esami da sostenere |
|                                                        |

ed effettuare il Login col proprio **nr. di codice** e **password** (selezionare Conservatorio Lecce o Ceglie Messapica).

2. Cliccare su Gestione esami/Esami

|       | Menu precedente Anagrafica                                                                     | Oo Tasse                               |                     | Contr<br>Credi |
|-------|------------------------------------------------------------------------------------------------|----------------------------------------|---------------------|----------------|
|       | Esami                                                                                          |                                        |                     |                |
|       | Invia 📃 👔 imento P                                                                             | iano studi                             |                     |                |
| ifica | In verde i dati registrati dall'Istruzio aviare n<br>dati, modificate i valori nei car e clico | icniesta ur modil<br>ate su "Invia ric | fica dei<br>hiesta" | P              |
| dice  |                                                                                                |                                        | . つ                 | а _            |
| icola |                                                                                                |                                        | )                   | 5 5            |
| la di | COMF DNE (Bi                                                                                   | ennio ordiname                         | entale)             | COMI           |
| inga  | Biennio ordin.le acca                                                                          | vello in Compos                        | sizione             | Bienr          |
| ome   |                                                                                                |                                        | ~                   | []             |
| ome   |                                                                                                | U.                                     |                     |                |
| esso  |                                                                                                |                                        | М                   | Mas            |
| RSO   | В                                                                                              | IENNALE SUPE                           | RIORE               | BIEN           |
| ativi |                                                                                                |                                        |                     |                |

3. All'interno della pagina **Gestione esami/Esami**, cliccare su "Iscrivi corso princ. per il nuovo A.A. (come indicato dalla freccia rossa)

|                                         |         |              |         |                | Menu<br>preced   | lente         | Anagrafica Gestion<br>esami                                                                     | ne 🗸  |
|-----------------------------------------|---------|--------------|---------|----------------|------------------|---------------|-------------------------------------------------------------------------------------------------|-------|
| ✓ Help                                  | Ž       | 🕻 Ordine gri | glia: A | A. decr.,      | Anno decr.       | , Corso       | ~                                                                                               |       |
| 1                                       |         | Anno acc.    | Anno    | Anno<br>Princ. | Liv. Pre<br>Acc. | Ripet<br>ente | Scuola\Corso                                                                                    | Vo    |
|                                         | 1       | 2021/2022    | 1       | 1              |                  |               | Analisi compositiva I (B)                                                                       |       |
| <ul> <li>Operazioni su Esami</li> </ul> | 11      | 2021/2022    | 1       | 1              |                  |               | COMPOSIZIONE (Biennio<br>ordinamentale)                                                         |       |
| Inserisci esame sostenuto               | i 🥢     | 2021/2022    | 1       | 1              |                  |               | Elementi di composizione e analisi<br>per didattica della musica (da corsi<br>per 24 CFA)       |       |
| Inserisci nuovo corso                   | î 🦉     | 2021/2022    | 1       | 1              |                  |               | Estetica della musica I (B)                                                                     |       |
| Iscrivi corso princ. A.A. corrente      | ำ 🖉     | 2021/2022    | 1       | 1              |                  |               | Informatica musicale I (B)                                                                      | ID.   |
|                                         | ្ត 🦉    | 2021/2022    | 1       | 1              |                  |               | Lettura della partitura I (B)                                                                   | 30.00 |
| Iscrivi corso princ. nuovo A.A.         | <u></u> | 2021/2022    | 1       | 1              |                  |               | Lingua straniera comunitaria (B) N                                                              |       |
| ✓ Stampe                                | 12      | 2021/2022    | 1       | 1              |                  |               | Paleografia musicale I (B)                                                                      |       |
|                                         | 11      | 2021/2022    | 1       | 1              |                  |               | Stages e altre attività formative,<br>anche esterne, a scelta dello<br>studente (1° ric Bienni) | ID.   |
|                                         | 11 2    | 2021/2022    | 1       | 1              |                  |               | Storia del teatro musicale I (B)                                                                |       |
| Domar azioni esami                      | 12 1    | 2021/2022    | 1       | 1              |                  |               | Storia e storiografia della musica I (B)                                                        |       |

4. Verificare che all'interno della griglia, compaia l'inserimento da parte del sistema di un nuovo rigo con sfondo celeste su cui è indicato a.a. (**2025/26**), anno (2 o 3 ecc.), e corso d'iscrizione (nell'esempio sottostante, COMPOSIZIONE (Biennio ordinamentale).

|                                    |                                   |           |      |                | Menu<br>preced   | ente          | Anagrafica Gestio                                                                         | ne 🗸 💽        | )• Ta            |  |  |  |
|------------------------------------|-----------------------------------|-----------|------|----------------|------------------|---------------|-------------------------------------------------------------------------------------------|---------------|------------------|--|--|--|
| ′ Help                             | ↑ A.A. decr., Anno decr., Corso ✓ |           |      |                |                  |               |                                                                                           |               |                  |  |  |  |
|                                    |                                   | Anno acc. | Anno | Anno<br>Princ. | Liv. Pre<br>Acc. | Ripet<br>ente | Scuola\Corso                                                                              | Voto<br>Esame |                  |  |  |  |
| VOTI                               | 12                                | 2022/2023 | 2    | 2              |                  |               | COMPOSIZIONE (Biennio<br>ordinamentale)                                                   |               |                  |  |  |  |
| Operazioni su Esami                | 12                                | 2021/2022 | 1    |                |                  |               | Analisi compositiva I (B)                                                                 |               | Attivi           |  |  |  |
| Inserisci esame sostenuto          | <u>i</u> 🖉 🖄                      | 2021/2022 | 1    |                |                  |               | COMPOSIZIONE (Biennio<br>ordinamentale)                                                   |               |                  |  |  |  |
| Inserisci nuovo corso              | <u>j</u>                          | 2021/2022 | 1    |                |                  |               | Elementi di composizione e analisi<br>per didattica della musica (da corsi<br>per 24 CFA) |               | Attivit<br>dello |  |  |  |
| Iscrivi corso princ. A.A. corrente | ິງ 🖉 💆                            | 2021/2022 | 1    |                |                  |               | Estetica della musica I (B)                                                               |               | Attivi           |  |  |  |
| L                                  | ្ន 🥒 🖄                            | 2021/2022 | 1    | 1              |                  |               | Informatica musicale I (B)                                                                | ID.           | Altre            |  |  |  |
| iscrivi corso princ. nuovo A.A.    | <u></u>                           | 2021/2022 | 1    | 1              |                  |               | Lettura della partitura I (B)                                                             | 30.00         | Attiv            |  |  |  |

Anagrafica

5. Cliccare su e inserire il valore ISEE. Questa procedura non è obbligatoria per coloro che intendono pagare il massimo del contributo previsto dall'Istituto per i corsi accademici o preaccademici.

| Osservazioni                                |                                                                                |                                                               |
|---------------------------------------------|--------------------------------------------------------------------------------|---------------------------------------------------------------|
| Note                                        | ISCONTRO CON DICEDVA AL TRIENNIO DED LA SCHOLA DI<br>PRESSO QUESTO ISTITUTO. 4 | ISCRITTO CON RISERVA AL TRIEN<br>PRESSO QUESTO ISTITUTO. INTE |
| Dispense                                    |                                                                                |                                                               |
| Iscritto ad altra Università/Tempo Parziale |                                                                                |                                                               |
| In possesso di certificazione DSA/BSE       | •                                                                              |                                                               |
| % Diversabilità                             |                                                                                |                                                               |
| Link Audio Video Ammissioni                 |                                                                                |                                                               |
| Importo ISEE/U                              |                                                                                |                                                               |
| N° rich. Inps ISEE/Protocollo               |                                                                                |                                                               |
| Foto identificativa                         |                                                                                | Scegli il file Nessun file scelto                             |

Non possono essere accettati pagamenti inferiori alla tariffa massima (1.200 euro) se non sono accompagnati alla presentazione del modello ISEE <u>in corso di validità</u> da allegare in Fascicolo.

Nello stesso modo in cui ogni qual volta si effettua una modifica nella sezione "Anagrafica", **dopo aver** inserito l'importo ISEE, cliccare sopra su "Invia richiesta"

| LI<br>jio non    | Cambia in questa colonna i valori deside<br>dati originali. |
|------------------|-------------------------------------------------------------|
| a dati<br>ifica) | Invia richiesta                                             |
|                  | 681                                                         |
|                  | 3217                                                        |

Attendere nei giorni successivi la comunicazione di accettazione della modifica proposta. Si riceverà nello spazio bianco sotto la dicitura "Comunicazioni dal Conservatorio" (sempre nella sezione "Anagrafica") un avviso di accettazione della modifica.

In caso di ritardo nell'accettazione della richiesta, contattare la segreteria (per i bienni: <u>bienni@conservatoriolecce.it</u> - per i trienni: <u>trienni@conservatoriolecce.it</u> - per i corsi preaccademici/propedeutici: <u>preaccademici@conservatoriolecce.it</u> per Ceglie <u>sezionestaccataceglie@conservatoriolecce.it</u>)

6. Caricare sulla piattaforma ISIDATA nella sezione Fascicolo una copia <u>dell'Attestazione ISEE (valida per le</u> <u>prestazioni agevolate per il diritto allo studio universitario per iscritti a triennio e biennio)</u> da cui si è copiato l'importo ISEE inserito. Gli studenti che non inseriscono al momento dell'iscrizione un ISEE in corso di validità devono pagare il massimo del contributo (la prima rata per i corsi ACCADEMICI è di € 400).

Nella riga "Oggetto documento" scrivere "copia ISEE 2025" (file in pdf). Da "Scegli file" selezionare il pdf da inserire.

| SER        | VIZI ISIDATA                                                           |                                                       |                                                                            |
|------------|------------------------------------------------------------------------|-------------------------------------------------------|----------------------------------------------------------------------------|
|            |                                                                        | Menu precedente Anagrafica Sestione v                 | Tasse Controllo Fascicolo                                                  |
|            | Seleziona documento da Scegli il file<br>allegare<br>Oggetto documento | Nessun file scelto IJEE 2022 (REDDITI 2021)           |                                                                            |
|            | File 4)                                                                | Oggetto                                               | Descrizione                                                                |
| <b>×</b> ۹ | APMco_20210725182836_3831_LECO.pdf                                     | Documento di identità                                 | Documento inserito da studente per<br>ammmissione il 25/07/2021 18:28:36   |
| <b>X</b> Q | APMco_20210725183004_3831_LECO.pdf                                     | Liberatoria al trattamento dei dati personali         | Documento inserito da studente per<br>ammmissione il 25/07/2021 18:30:04   |
| <b>X</b> Q | APMco_20210725183026_3831_LECO.pdf                                     | Autocertificazione titolo di studio                   | Documento inserito da studente per<br>ammmissione il 25/07/2021 18:30:26   |
| *          | APMimco_20211018225352_3831_LECO.pdf                                   | Ricevuta contributo unico (pago-pa)                   | Documento inserito da studente per<br>immatricolaz. il 18/10/2021 22:53:52 |
| <b>×</b> < | APMimco_20211019105558_3831_LECO.pdf                                   | Domanda di immatricolazione c n allegati e bollettini | Documento inserito da studente per<br>immatricolaz il 19/10/2021 10:55:58  |

7. Cliccare su Tasse e poi a sinistra su "Nuova tassa"

| ∽ Help                                  |     |        | Tipo tassa                                                           | Data<br>versamento | Importo<br>versamento | Scadenza<br>versamento | N. Versamento | Tipo ( |
|-----------------------------------------|-----|--------|----------------------------------------------------------------------|--------------------|-----------------------|------------------------|---------------|--------|
| ·                                       |     | PAGATA | Contributo unico corsi<br>accademici                                 | 30/04/2022         | 400                   | 30/04/2022             | 0             |        |
|                                         |     | PAGATA | Contributo unico corsi<br>accademici                                 | 30/01/2022         | 400                   | 31/01/2022             | C <del></del> |        |
| <ul> <li>Operazioni su Tasse</li> </ul> | 1 % | PAGATA | FREQ.BIENNIO ACC.<br>21,43 AGENZIA<br>DELLE ENTRATE                  | 18/10/2021         | 21,43                 |                        | -             |        |
| + Genera PagoPA                         | 1 % | PAGATA | ADISU                                                                | 18/10/2021         | 160                   |                        | VotonaJ       |        |
| + Nuova tassa                           |     | PAGATA | Contributo unico corsi<br>accademici                                 | 18/10/2021         | 405                   | 31/10/2021             | 00.0000       |        |
| S Pagamule esterno                      | 1 % | PAGATA | Tassa AGENZIA<br>DELLE ENTRARE 6,04<br>€ esame ammissione<br>BIENNIO | 24/07/2021         | 6,04                  | 30/07/2021             |               |        |
| - Donettini adu                         |     | PAGATA | CONTRIBUTO 30 €<br>AMMISSIONE<br>BIENNIO                             | 25/07/2021         | 30                    | 30/07/2021             | e             |        |

8. Inserire le tasse e contributi richiesti e, se necessario, gli eventuali motivi dell'esonero, seguendo la procedura seguente:

8.1 Cliccare su A.A. NUOVO; alla voce Anno Accademico, se non compare in automatico, scrivere **2025/26** (tranne che non si stia inserendo un contributo in arretrato relativo al precedente anno accademico);

8.2 Selezionare il **Tipo tassa**/contributo da inserire (es. ADISU, FREQ.BIENNIO/TRIENNIO, CONTRIBUTO 1<sup>^</sup> RATA CORSI ACCADEMICI o PREACCADEMICI, ecc.) e l'eventuale Tipo di esonero (es., per i **corsi accademici**, "IN ATTESA DI BORSA DI STUDIO ADISU"). Se il versamento che si sta andando ad inserire è quello relativo al contributo di funzionamento, <u>selezionare:</u>

1) per BIENNI E TRIENNI la voce "CONTRIBUTO UNICO CORSI ACCADEMICI (per pagare in un'unica rata), CONTRIBUTO 1^ RATA CORSI ACCADEMICI (per versare una sola rata, ad es. se si paga il massimo la prima rata è 400 euro). Se necessario modificare l'importo inserendo la cifra corretta. Se lo studente ha un ISEE compreso tra 22.000 e 30.000 euro può calcolare la rata usando il calcolatore (e poi inserire su Isidata la cifra corretta su "Importo versamento") LINK AL CALCOLATORE

2) per i corsi Preaccademici/Propedeutici CONTRIBUTO 1^ RATA PREACCADEMICI/PROPEDEUTICI (PagoPA)" oppure CONTRIBUTO PREACCADEMICI/PROPEDEUTICI per versare in unica rata (inserire l'importo corretto in base al proprio ISEE). Il contributo al Conservatorio può essere versato solo ed esclusivamente tramite il sistema di pagamento PagoPA. Se non si è inserito l'importo del proprio ISEE (vedi punto 5.) oppure non è arrivata conferma dell'accettazione ISEE inserito in Anagrafica, il sistema inserirà la quota massima.

LINK FASCE DI PAGAMENTO PROPEDEUTICI: <u>CLICCA QUI</u>

LINK FASCE DI PAGAMENTO PREACCADEMICI: CLICCA QUI

**CORSI ACCADEMICI** (bienni e trienni) ESEMPIO Se non si sta versando nulla (perché ad es. si è inserito alla voce tipo di esonero "in attesa di borsa di studio ADISU") scrivere 0 (zero) sulla riga importo e caricare su "FASCICOLO" il modulo esonero relativo (gli allegati sono nella sezione modulistica del sito). Se si vuole pagare il contributo in un'unica rata cliccare nella riga "Importo versamento" ed inserire l'importo esatto.

8.3 Cliccare a sinistra su GENERA PagoPA

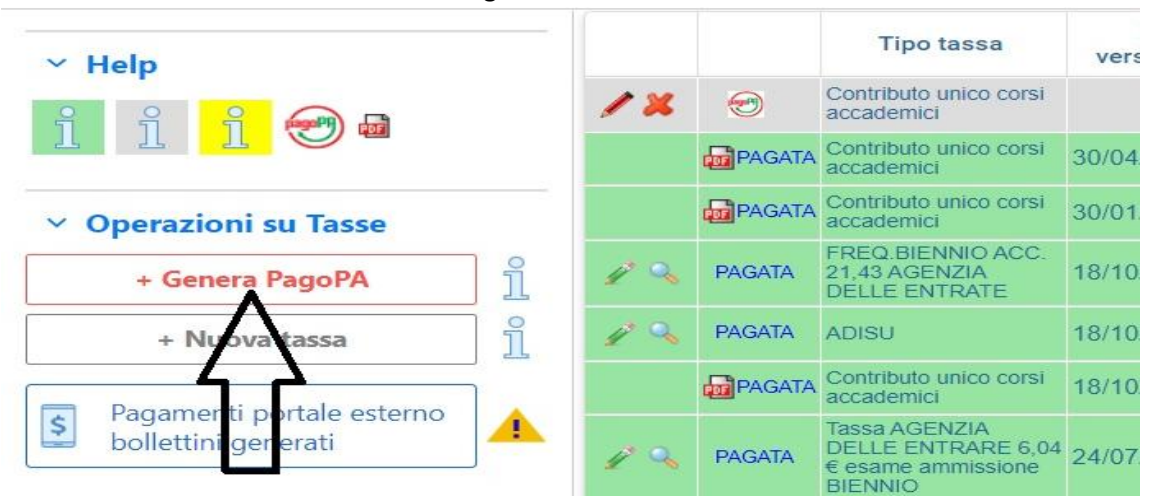

#### 8.4 Spuntare Seleziona e poi cliccare su "CREA BOLLETTINO PER QUESTA TASSA"

|                                  |                                                                                              | 🧒 🚞 Tasse pag                                                                 | abili con p                         | rocedura                     |                                       | (PagoP                    | PA)                          |                                                   |                                     |
|----------------------------------|----------------------------------------------------------------------------------------------|-------------------------------------------------------------------------------|-------------------------------------|------------------------------|---------------------------------------|---------------------------|------------------------------|---------------------------------------------------|-------------------------------------|
| n questa l                       | ista sono presenti le tasse j                                                                | pagabili mediante procedura MAV\IU                                            | V(PagoPA).                          |                              |                                       |                           |                              |                                                   |                                     |
| Per più t<br>Selezion<br>LE TASS | asse aventi <u>stesso C.C.\Iba</u><br>a. In questo caso se le tass<br><i>E SELEZIONATE</i> . | an è possibile stampare un unico boll<br>se hanno data di scadenza diverse sa | lettino .pdf cor<br>arà stampata la | n la somma d<br>a meno recei | degli importi, s<br>nte. Per il bolle | elezionano<br>ttino unico | lole col seg<br>o utilizzare | gno di spunta prese<br>e il link <i>GENERA UN</i> | ente nella colonr<br>IICO BOLLETTIN |
| Per stan                         | npare un bollettino .pdf rela                                                                | itivo ad una singola tassa cliccare su                                        | I link CREA BO                      | DLLETTINO P                  | ER QUESTA TA                          | SSA prese                 | ente nella d                 | colonna MAV\PagoF                                 | PA.                                 |
| GENER                            | A UNICO BOLLETTINO PER                                                                       | ATTENZIONE: prima di ger<br>importi in guanto il bolletti                     | nerare un uni                       | co bollettin<br>è inconver   | o controllare                         | che sian                  | o selezior                   | nate le tasse gius                                | te con i giusti                     |
| Sele<br>ziona                    | MAV\PagoPA                                                                                   | Tipo tassa                                                                    | Imp.<br>versamento                  | A/A:                         | Scadenza<br>versamento                | Nº<br>Versam.             | Data<br>versam.              | C.C.\Iban                                         | Tipo esonero                        |
|                                  | CREA BOLLETTINO PER<br>QUESTA TASSA                                                          | Contributo unico corsi accademici                                             | 109,02                              | 2020/2021                    | 31/10/2020                            |                           |                              | IBAN<br>CONSERVATORIO                             |                                     |
| $\wedge$                         | Λ                                                                                            |                                                                               |                                     |                              |                                       |                           |                              |                                                   |                                     |
| ۱ſ                               | / \                                                                                          |                                                                               |                                     |                              |                                       |                           |                              |                                                   |                                     |
|                                  | 77                                                                                           |                                                                               |                                     |                              |                                       |                           |                              |                                                   |                                     |
|                                  |                                                                                              |                                                                               |                                     |                              |                                       |                           |                              |                                                   |                                     |
|                                  |                                                                                              |                                                                               |                                     |                              |                                       |                           |                              |                                                   |                                     |
|                                  |                                                                                              |                                                                               |                                     |                              |                                       |                           |                              |                                                   |                                     |

8.5 Cliccare sull'icona PDF e il sistema creerà lo IUV per il pagamento del contributo tramite PagoPA.

| Img | MAV\PagoPA | Tipo tassa                                           | e |
|-----|------------|------------------------------------------------------|---|
| ٩   |            | Tassa governativa 6,04 € esame<br>ammissione BIENNIO |   |
|     | 🙀 🥶        | Contributo unico corsi accademici                    |   |
|     | $\land$    | CONTRIBUTO 30 € AMMISSIONE<br>BIENNIO                |   |
|     |            | CONTRIBUTO 30 € AMMISSIONE<br>BIENNIO                |   |

nchè la segreteria non effettua la registrazione della richiesta di

8.6 Cliccare nuovamente su "Nuova tassa" per inserire eventuali altri pagamenti previsti come l'Assicurazione (5 euro tramite Pagopa) oppure ad es. "Freq. Biennio" o "Freq. Triennio" tasse <u>non</u> pagabili al momento tramite procedura PagoPA.

|                                         |     |        |                                                                      | Menu<br>precede    | ente Ana              | igrafica 疴             | Gestione v Oo Tasse |
|-----------------------------------------|-----|--------|----------------------------------------------------------------------|--------------------|-----------------------|------------------------|---------------------|
| ✓ Help                                  |     |        | Tipo tassa                                                           | Data<br>versamento | Importo<br>versamento | Scadenza<br>versamento | N. Versamento T     |
|                                         |     | PAGATA | Contributo unico corsi accademici                                    | 30/04/2022         | 400                   | 30/04/2022             | 0u                  |
|                                         |     | PAGATA | Contributo unico corsi<br>accademici                                 | 30/01/2022         | 400                   | 31/01/2022             | C                   |
| <ul> <li>Operazioni su Tasse</li> </ul> | 1 % | PAGATA | FREQ.BIENNIO ACC.<br>21,43 AGENZIA<br>DELLE ENTRATE                  | 18/10/2021         | 21,43                 |                        |                     |
| + Genera PagoPA                         | 1 % | PAGATA | ADISU                                                                | 18/10/2021         | 160                   |                        | Vullar              |
| + Nuova tassa                           |     | PAGATA | Contributo unico corsi accademici                                    | 18/10/2021         | 405                   | 31/10/2021             | 00                  |
| S Pagam esterno                         | 1 % | PAGATA | Tassa AGENZIA<br>DELLE ENTRARE 6,04<br>€ esame ammissione<br>BIENNIO | 24/07/2021         | 6,04                  | 30/07/2021             |                     |
| - Donettini Plati                       |     | PAGATA | CONTRIBUTO 30 €<br>AMMISSIONE<br>BIENNIO                             | 25/07/2021         | 30                    | 30/07/2021             | ·····               |

8.6.1 Inserire Data, n. versamento, cliccare su **Scegli file**, selezionare la scansione/foto del pagamento dalla propria postazione informatica e inserire il pdf (preferibile al formato jpg) del versamento (dimensione massima del file 2Mb).

| 🕙 Modifica - Inserimento Tasse - Google Chi                                       | rome —                                                                                      |   |
|-----------------------------------------------------------------------------------|---------------------------------------------------------------------------------------------|---|
| servizi5.isidata.net/SSDidatticheCC                                               | /Immatricolazioni/InsTasseImm.aspx?Modalita=INS&idTassa=0                                   |   |
| La tassa fa riferimento<br>all'Anno Accademico:                                   | <ul><li>○ A.A. CORRENTE</li><li>● A.A. NUOVO</li></ul>                                      |   |
| Tipo tassa                                                                        | IMMATRICOLAZ. 1º ANNO TRIENNIO                                                              | ~ |
| Tipo esonero                                                                      |                                                                                             | ~ |
| С.С.Р./С.С.В.                                                                     | 1016                                                                                        |   |
| N. Versamento                                                                     |                                                                                             |   |
| Data versamento                                                                   |                                                                                             |   |
| Anno accademico                                                                   | 2                                                                                           |   |
| Importo ISEE<br>(la fascia reddituale è calcolata<br>automaticamente dal sistema) | 18450,88                                                                                    |   |
| Percentuale su importo %                                                          | 1)                                                                                          |   |
| Massimo importo                                                                   | <b>1</b> )                                                                                  |   |
| Imp. versamento                                                                   | 6,04                                                                                        |   |
| Note:                                                                             |                                                                                             | * |
| Selezionare immagine<br>o scansione del bollettino<br>- MAX 2MB                   | Scegli file Nessun file selezionato<br>(Ny Toolo file di tipo immagine JPG, JPEG, PNG, PDF) |   |
| Attenzione                                                                        | no ammesse immagini maggiori di <u>2MB</u> .                                                |   |

Inserire anche la tassa ADISU (sempre tramite l'inserimento di una nuova tassa) allegando la copia (pdf o jpg) della ricevuta dell'avvenuto pagamento della tassa regionale <u>tramite PAGOPA</u> (LINK PAGAMENTO: <u>https://w3.adisupuglia.it/pagamenti-pa/</u>) o copia dell'eventuale versamento fatto all'università per gli studenti anche universitari. **Il PagoPa per l'ADISU viene generato sul sito di Adisu Puglia**, sulla nostra piattaforma Isidata va invece allegata la copia della ricevuta del pagamento.

8.6.2 Cliccare su "Inserisci". IMPORTANTE! <u>Ripetere l'operazione per ogni tassa/contributo da inserire.</u> Anche se non si deve pagare una tassa/contributo perché esonerati, inserirla ugualmente seguendo la medesima procedura, indicando il Tipo esonero e inserendo la cifra 0 (zero) a "Importo versamento".

Per ulteriori e più dettagliate informazioni sulla quota da versare (sopra sono stati riportati solo degli esempi)sipregadiconsultareilREGOLAMENTODEICONTRIBUTIhttp://www.conservatoriolecce.it/attachments/article/497/2901%20-<br/>%20Regolamentotasse%20e%20contributi al Conservatorio %20a.a.%2023.24 .pdfDEICONTRIBUTI

#### In sintesi i versamenti che si dovranno inserire sulla piattaforma sono:

1) **tassa di frequenza di € 21,43** sul c.c.p. n. 1016 intestato all'Agenzia delle Entrate - Centro Operativo di Pescara, utilizzando i bollettini disponibili presso gli uffici postali (causale: frequenza corsi accademici) - oppure attraverso bonifico bancario: Agenzia delle Entrate - Centro operativo di Pescara - (causale: frequenza corsi accademici) IBAN: IT45 R 0760103200 00000001016.

# Dopo aver registrato la tassa occorre sempre selezionare SCEGLI FILE e allegare copia dell'avvenuto pagamento.

In caso di richiesta di esonero (per merito o reddito - vedi art. 4 e 5 Regolamento Tasse e contributi) la tassa va registrata comunque su Isidata mettendo importo zero, caricando, tramite il tasto "Sceglie file" la <u>richiesta di esonero</u> (mod. E oppure mod. L in Modulistica Bienni / Trienni tra gli Allegati a domanda di reiscrizione - ANNI SUCCESSIVI AL 1°) debitamente compilata, firmata e scansionata in formato pdf). <u>SOLO</u> BIENNI E TRIENNI

# 2) contributo ADISU (eventuali aggiornamenti delle quote saranno pubblicizzate sul sito web del Conservatorio) <u>SOLO BIENNI E TRIENNI</u>

1. Prima fascia € 143,00 per gli studenti che presentino un valore ISEE per prestazioni universitarie inferiore o uguale a € 25.000,00;

2. Seconda fascia € 167,00 per gli studenti che presentino un valore ISEE per prestazioni universitarie compreso tra € 25.000,00 e 50.000,00;

3. Terza fascia € 190,00 per gli studenti che NON CARICANO UN ISEE SULLA PIATTAFORMA ISIDATA -> FASCICOLO oppure presentino un valore ISEE per prestazioni universitarie superiore a € 50.000,00.

(https://pagopa.adisupuglia.it/portal/servizi/pagamenti/nuovo\_pagamento\_online/12 ). SOLO BIENNI E TRIENNI (tutti, tranne universitari che abbiano già versato all'università e devono allegare copia del versamento all'ateneo di appartenenza);

3) rata contributo di funzionamento del Conservatorio pagabile solo tramite PagoPA (CONTRIBUTO UNICO CORSI ACCADEMICI / PREACCADEMICI) LINK SUL SITO <u>https://www.conservatoriolecce.it/index.php?option=com\_content&view=article&id=2449&catid=24</u> <u>&Itemid=115</u>

4) ASSICURAZIONE 5,00 € per infortuni e responsabilità civile, pagabile solo tramite PagoPA (selezionare in Tasse la voce "Assicurazione");

5) eventuali contributi dovuti per ricognizione degli studi (dopo ad es. la sospensione di un anno o due degli studi).

6) bollo virtuale da € 16,00 - - SOLO BIENNI E TRIENNI - http://www.conservatoriolecce.it/index.php?option=com\_content&view=article&id=2218:comepagare-un-e-bollo-studenti-iscritti&catid=98&Itemid=323

**Il bollo on line va pagato DOPO che la Segreteria ha accettato la domanda di iscrizione all'a.a. 2025/26.** Dopo che lo studente riceve la mail di accettazione della domanda di reiscrizione potrà procedere al pagamento del bollo on line. <u>NON SI ACCETTANO MARCHE DA BOLLO CARTACEE</u>.

9. Dopo aver completato la sezione relativa ai pagamenti, vanno inseriti nella piattaforma (sezione Fascicolo, vedi il punto 6) di questa Guida) tutti gli allegati previsti (scaricabili dalla sezione Modulistica del sito web del Conservatorio). Non è necessario inserire moduli non utilizzati (ad es. lo studente che non usufruisce delle fasce inferiori di pagamento non deve caricare i relativi moduli). Non è prevista la consegna cartacea né della domanda (che fa effettuata solo on line) né degli allegati. **Domanda ed allegati vanno caricati in pdf/jpg su Fascicolo in Isidata. Non è prevista consegna a mano in Segreteria.** 

10. Per procedere alla **stampa della domanda di iscrizione** nella pagina principale cliccare su Domanda iscrizione ai corsi

| Inserisci nuovo corso                                                    | 1        | 1 = | 2021/2022 | 1 | 1 | per didattic<br>per 24 CF/              |
|--------------------------------------------------------------------------|----------|-----|-----------|---|---|-----------------------------------------|
| Iscrivi corso princ. A.A. corrente                                       | i        | 12  | 2021/2022 | 1 | 1 | Estetica de                             |
| lectivi corso princ puquo A A                                            | ີ<br>ສ   | # E | 2021/2022 | 1 | 1 | Informatica                             |
| Ischvi corso princ. huovo A.A.                                           | <u> </u> | 1   | 2021/2022 | 1 | 1 | Lettura del                             |
| <ul> <li>Stampe su esami</li> <li>Domanda iscrizione ai corsi</li> </ul> | _        | 12  | 2021/2022 | 1 | 1 | Lingua stra                             |
|                                                                          | r i      | 12  | 2021/2022 | 1 | 1 | Paleografia                             |
|                                                                          |          | 12  | 2021/2022 | 1 | 1 | Stages e a<br>anche este<br>studente (1 |
| da prenotazioni esami                                                    |          | 12  | 2021/2022 | 1 | 1 | Storia del t                            |
|                                                                          |          | 12  | 2021/2022 | 1 | 1 | Storia e sto                            |
|                                                                          |          | 12  | 2021/2022 | 1 | 1 | Strumenta<br>(B)                        |

### 11. <u>Nella finestra che si apre dopo aver cliccato sull'icona stampante, inserire l'anno accademico</u> (2025/26), il Tipo stampa (preferibile PDF) e infine cliccare su Stampa.

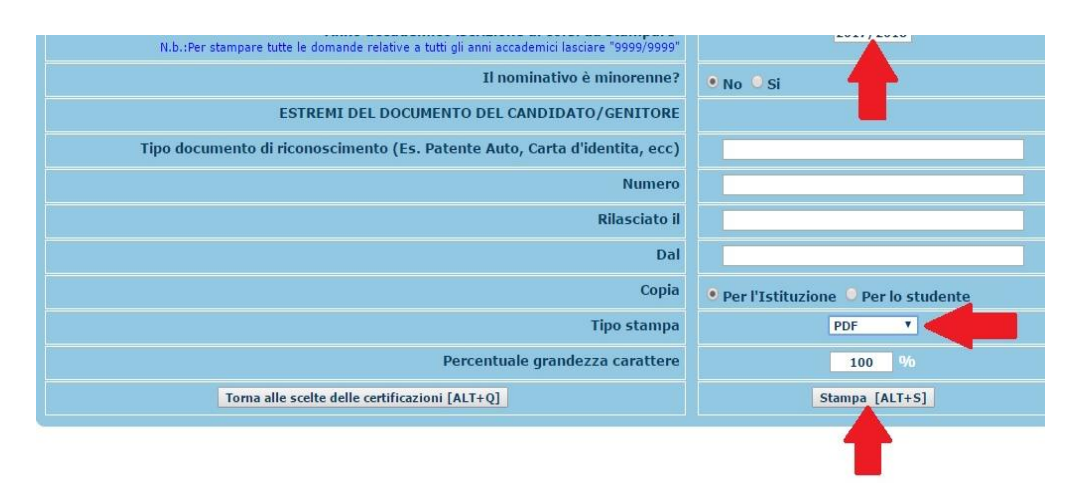

### **NOTE FINALI**

La domanda stampata va firmata, scansionata in pdf/jpg e caricata in Fascicolo con oggetto "Domanda reiscrizione 2025/26 a Allegati 25/26. NON va consegnata in Segreteria. Dopo l'accettazione via mail lo studente è pregato di procedere al pagamento del Bollo virtuale da € 16,00. LA PROCEDURA ON LINE VA EFFETTUATA ENTRO I TERMINI INDICATI DAL MANIFESTO DEGLI STUDI A.A. 2025/26 (31 LUGLIO 2025).

L'ISCRIZIONE E' CONSIDERATA REGOLARE (<u>E QUINDI NON SOGGETTA A MORA</u>) SE ENTRO IL 31 LUGLIO 2025 LO STUDENTE INSERISCE NELLA SEZIONE FASCICOLO DELLA PIATTAFORMA ISIDATA LA SCANSIONE IN PDF DELLA PROPRIA DOMANDA CON GLI ALLEGATI <u>E I PAGAMENTI PREVISTI</u>. LA COMUNICAZIONE DI ACCETTAZIONE DELLA DOMANDA CHE SI RICEVE VIA MAIL VALE COME RICEVUTA DI CONSEGNA. IMPORTANTE! GLI STUDENTI CHE HANNO INTENZIONE DI PARTECIPARE AL BANDO PER LA BORSA DI STUDIO ADISU DEVONO COMUNQUE INSERIRE LA VOCE "CONTRIBUTO UNICO/1^ RATA CORSI ACCADEMICI" E, ALLA VOCE TIPO DI ESONERO, INSERIRE "IN ATTESA DI BORSA DI STUDIO ADISU", PER NON INCORRERE NEL PAGAMENTO DELLA MORA. LO STUDENTE CHE ALLA PUBBLICAZIONE DELLE GRADUATORIE ADISU NON RISULTASSE IDONEO DEVE IN TEMPI BREVI (IN LINEA DI MASSIMA ENTRO 10 GIORNI DALLA PUBBLICAZIONE) REGOLARIZZARE LA PROPRIA POSIZIONE CONTRIBUTIVA (IN OGNI CASO ENTRO IL 31 DICEMBRE 2025, DAL 1° GENNAIO 2026 VERRA' APPLICATA LA MORA DI EURO 75).

LA TASSA ADISU, SALVO PARTICOLARI SITUAZIONI (AD ES. STATO DI INVALIDITA' OLTRE IL 66%) <u>DEVE</u> <u>ESSERE VERSATA DA TUTTI</u>, ANCHE DA CHI NON E' IN POSSESSO DI MATURITA' SCOLASTICA. L'ISCRIZIONE SENZA IL VERSAMENTO DELL'ADISU NON E' CONSIDERATA REGOLARE <u>ED E'</u> <u>SOGGETTA A MORA</u>. LO STUDENTE CHE VERSA L'ADISU ALL'UNIVERSITA' DEVE COMUNQUE CARICARE LA COPIA DEL BOLLETTINO DEL VERSAMENTO FATTO ALL'ATENEO DI APPARTENENZA.

PER OGNI DUBBIO O ULTERIORI RICHIESTE DI CHIARIMENTO SCRIVERE A:

bienni@conservatoriolecce.it trienni@conservatoriolecce.it

sezionestaccataceglie@conservatoriolecce.it